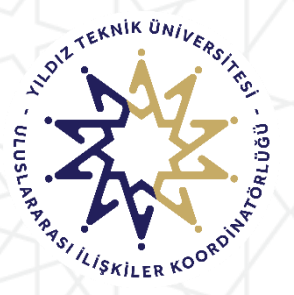

YILDIZ TEKNİK ÜNİVERSİTESİ ULUSLARARASI İLİŞKİLER KOORDİNATÖRLÜĞÜ ERASMUS+ PROGRAM BİRİMİ

# ERASMUS+ Personel Hareketliliği Ulusal Ajans Başvuru Portal Sistemi Kullanım Kılavuzu

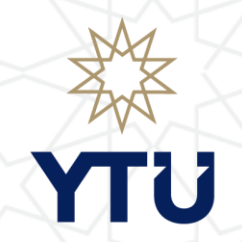

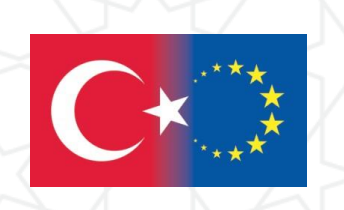

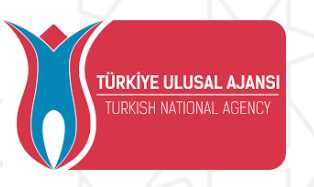

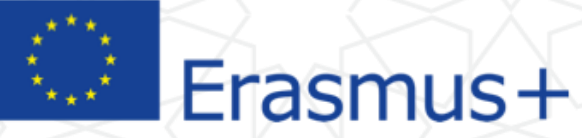

Ocak 2025

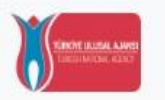

TURKISHAIRLINES

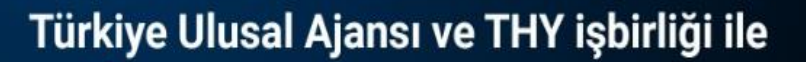

İndirimli

uçun

TÜRKİYE ULUSAL AJANSI İLE TÜRK HAVA YOLLARI ARASINDA İMZALANAN İŞBİRLİĞİ PROTOKOLÜNE İLİŞKİN DUYURU E-devlet şifreniz ile giriş yapabilirsiniz.

E-devlet şifreniz yok ise ilgili makamlardan şifre temiz etmeniz gerekmektedir.

|          |                                            | Kurum Adı veya İlan Adı                                                                                 |                   | Q Ara   |
|----------|--------------------------------------------|----------------------------------------------------------------------------------------------------|-------------------|---------|
| anlar    | Anlaşmalar                                 |                                                                                                    |                   |         |
|          | Kurum Adı ↑↓                               | İlan ↑↓                                                                                                 | Bitiş Tarihi   ↑↓ |         |
| teniles. | Mozaik Insan Kaynaklari Gelistirme Dernegi | Avrupa Dayanışma Programı Projesi - 2023-1-tr01-esc51-vtj-000143967                                     | 30.12.2025 23:59  | C Detay |
|          | İstanbul Başakşehir Nene Hatun İlkokulu    | İşbaşi Gözlem Faaliyeti                                                                                 | 31.01.2025 23:59  | C Detay |
|          | Balikesir İl Milli Eğitim Müdürlüğü        | Erasmus+ Yetişkin Eğitimi Akreditasyonu 2023 Yılı Konsorsiyumu İşbaşı<br>İzleme Faaliyeti Başvuru İlanı | 31.05.2025 23:59  | 🖸 Detay |

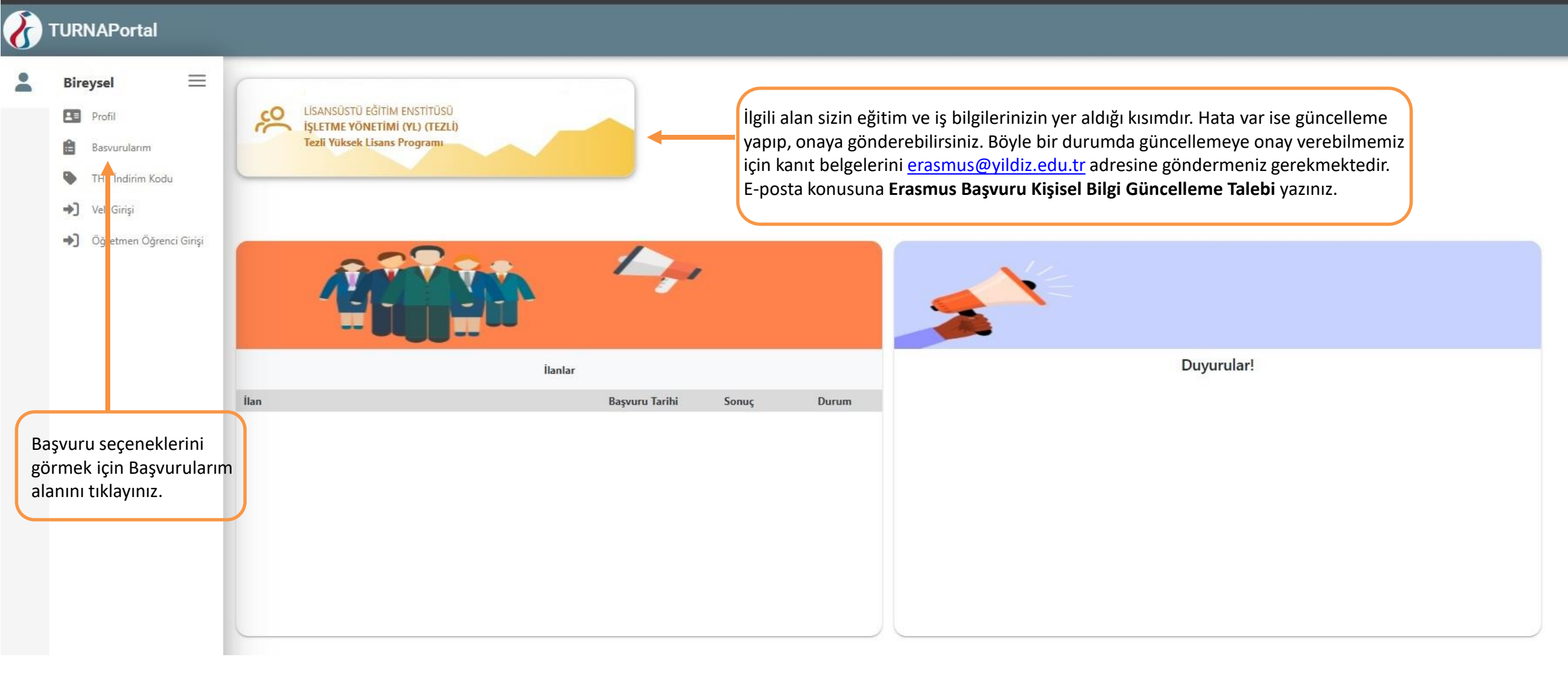

### TURNAPortal

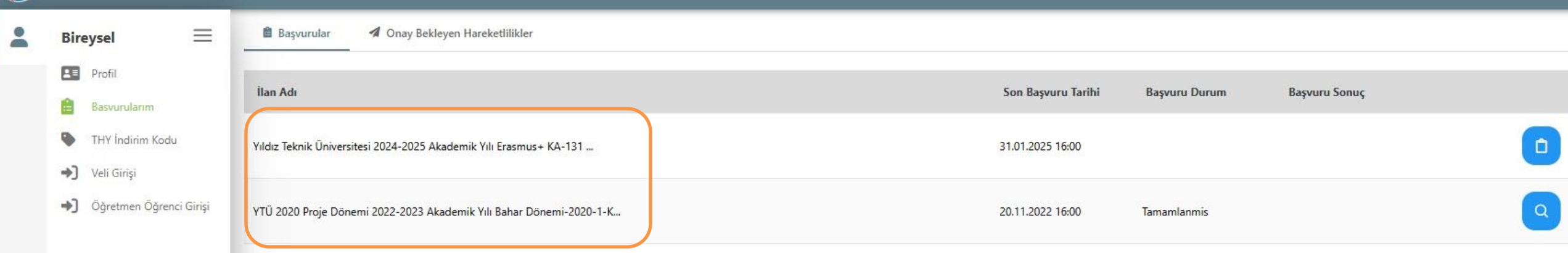

Tüm aktif başvurular bu alanda karşınıza çıkacaktır. Size uygun olan başvuruyu seçip devam ediniz.

Aynı anda aynı programa ait (KA-131 ve KA-171) Ders Verme ve Eğitim Alma Hareketliliklerine başvuru yapılamaz. Örneğin KA-131 Hareketliliğinde hem Ders Verme hem Eğitim Alma başvurusu yapılamaz.

Ancak KA-131 için Ders Verme KA-171 için Eğitim Alma Hareketliliklerine başvuru yapılabilir. Yada KA-131 için Ders Verme KA-171 için Ders Verme Hareketliliklerine başvuru yapılabilir.

Çift başvuru yapılması halinde yapılan bir başvurudan puan kesintisi olacaktır. Konuyla ilgili detaylar için çağrı metnini inceleyiniz.

#### TURNAPortal $\equiv$ Bireysel 2 0 8 Profil Kişisel Bilgiler Personel / Akademisyen Bilgileri Tercih Bilgileri Yabancı Dil Bilgileri İletişim Bilgileri Belge Yükleme Onay Ê Basvurularim . THY Indirim Kodu YTU Yıldız Teknik Üniversitesi 2024-2025 Akademik Yılı Erasmus+ KA-131 AB Ülkeleri Personel Ders Verme Hareketliliği Başvurusu ✦] Veli Girişi Öğretmen Öğrenci Girişi Ad \* KNIKUN Vesikalık formatında Soyad \* </1011 yada vesikalığa yakın bir formatta fotoğraf TCKN \* yükleyiniz. Doğum Tarihi \* 1911 Cinsiyet Kadın Erkek Herhangi bir engeliniz var mı? Sorular içerisinde sizinle ilgili Şehit/Gazi yakını mısınız? bir alan varsa işaretleyiniz ve Devletin koruma, bakım veya barınma altında mısınız? gerekli kanıt belgelerini yükleyiniz. Kendiniz veya aileniz muhtaçlık aylığı alıyor mu ? Yetim aylığı alıyor musunuz ? Kendiniz veya 1. derece yakınlarınız AFAD'dan afetzede yardımı alıyor mu?

| reysel 🗮<br>Profil                              | Image: Constraint of the system Image: Constraint of the system Imag |
|-------------------------------------------------|----------------------------------------------------------------------------------------------------|
| Basvurularım<br>THY İndirim Kodu<br>Veli Girişi | Yıldız Teknik Üniversitesi 2024-2025 Akademik Yılı Erasmus+ KA-131 AB Ülkeleri Personel Ders Verme Hareketliliği Başvurusu                                                                                                    |
| Öğretmen Öğrenci Girişi                         | Personel / Akademik Bilgi *                                                                                                    |
|                                                 | VILDIZ TEKNİK ÜNİVERSİTESİ/<br>Kadronuzun bulunduğunu Birim/Bölüm *                                                                                                    |
|                                                 | ×                                                                                                    |
|                                                 | K Geri                                                                                                    |
| İlgili k<br>birim                               | birimler sisteme Koordinatörlüğümüz tarafından tanımlanmamaktadır. Biriminiz çıkmaz is<br>inizin resmi adını kişisel bilgilerinizle birlikte KA131 için <u>erasmus@yildiz.edu.tr</u> KA171 içi                                                                                                    |
| gönde                                           | o <mark>yıldız.edu.tr</mark> adresine e-posta gönderiniz. İki programa da başvuru yapacaksanız tek bir e<br>erilmesi yeterlidir.                                                                                                    |

8

-

Sistemde güncelleme yapılmasını beklemeden Rektörlük seçerek devam edip başvurunuzu tamamlayınız.

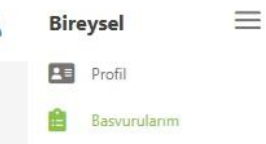

- THY İndirim Kodu
- ➡) Veli Girişi
- Öğretmen Öğrenci Girişi

| rcih l | istesi                                                                                |           |
|--------|---------------------------------------------------------------------------------------|-----------|
|        | + 2. Tercihini                                                                        | e Ekleyin |
|        | Başvuru Tercihleriniz                                                                 |           |
| t↓     | KARLSRUHER INSTITUT FUER TECHNOLOGIE (Zorunlu Dil : Almanca ) (Toplam Kontenjan : 1 ) | 6         |
| t↓     |                                                                                       |           |
| ţŢ     |                                                                                       |           |
| t↓     |                                                                                       |           |
| 11     |                                                                                       |           |
| t↓     |                                                                                       |           |
| t↓     |                                                                                       |           |
| t↓     |                                                                                       | Đ         |

Yıldız Teknik Üniversitesi 2024-2025 Akademik Yılı Erasmus+ KA-131 AB Ülkeleri Personel Eğitim Alma Hareketliliği Başvurusu

Erasmus Değişim Programları'ndan daha önce yararlandınız mı?

#### Dönem Tercihi \*

YTU

Sistem zorunlu olarak tercih almaktadır.

Bu sebeple KA-131 başvurularında karşınıza çıkan herhangi bir üniversiteyi seçip devam edebilirsiniz. Tercihin herhangi bir önemi yoktur.

KA-171 başvurularında ise Çağrı Metnimizde yer alan kriterler doğrultusunda tercihlerin yapılması zorunludur. Tercihlerin aynı sıra ile KİON başvuru sisteminde de girilmesi zorunludur.

 $\sim$ 

## TURNAPortal

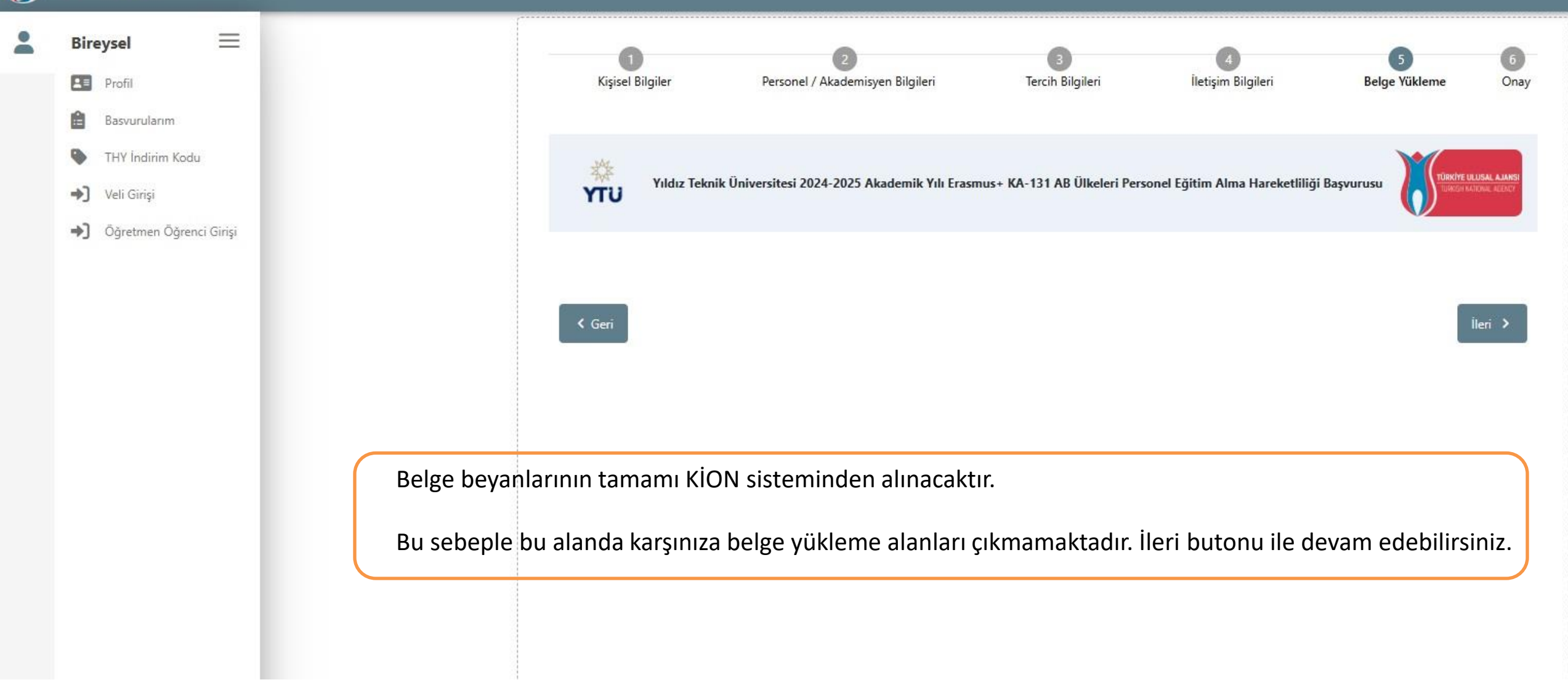

Başvurunuzu doğru şekilde tamamladığınızdan emin olunuz.

Başvurunuzu tamamladıktan sonra yeniden kontrol ediniz.

Aktif, İptal, Güncelleme statüsünde olan başvurular geçersizdir.

Başvuru statünüzün Tamamlandı olması gerekmektedir.

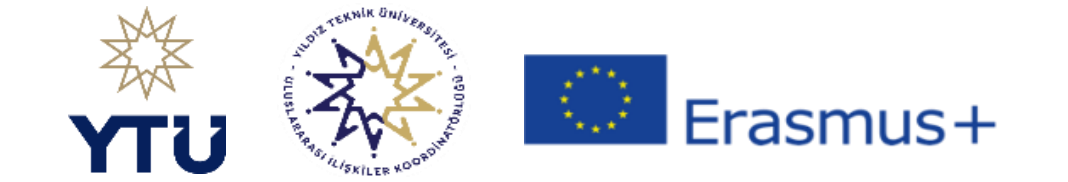

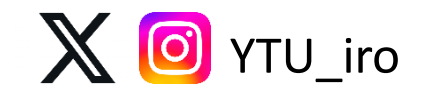